Register using the QR Code. Find carpools, vanpools, transit information, bike partners, etc.

Step 1: Enter your First Name, Last Name, email address, and check the "I'm not a robot" box. Select the Submit button.

| Sign Up<br>You are regi | for RideMatch<br>stering as a commuter from<br>, Long Beach<br>CA 90803 |
|-------------------------|-------------------------------------------------------------------------|
| <b>f</b> Sig            | n Up With Facebook                                                      |
|                         | OR                                                                      |
| First Name              | Last Name                                                               |
| Email Address           |                                                                         |
|                         | l'm not a robot<br>reCAPTCHA<br>Privacy - Terma                         |
| I Accept the Te         | rms                                                                     |
|                         | Submit                                                                  |

You will be sent an email to activate your profile.

|        | Account Activation                             |
|--------|------------------------------------------------|
| If you | I have an active account in our database       |
| using  | I that email address, we will send you an      |
| ema    | I with instructions describing how to activate |
| your   | account and set your password. If the          |
| mess   | sage doesn't appear in your inbox, please      |
| chec   | k your spam or junk folder.                    |
| You    | nay now close this web browser window or       |
| the t  | ab associated with this web page.              |

Step 2: Enter the email address, check the "I'm not a robot" box. Click on the send button.

| Reset Password                                                                                                    |  |  |  |  |  |  |
|----------------------------------------------------------------------------------------------------|--|--|--|--|--|--|
| It appears that you already have a profile with the email address you specified. Please activate your account by resetting your password below.     |  |  |  |  |  |  |
| Enter the email address associated with your<br>RideMatch account, and we'll send you a link to<br>reset your password.<br>garcialalita43@gmail.com |  |  |  |  |  |  |
|                                                                                                    |  |  |  |  |  |  |
| l'm not a robot                                                                                                    |  |  |  |  |  |  |
| reCAPTCHA<br>Privacy - Terma                                                                                                    |  |  |  |  |  |  |
|                                                                                                    |  |  |  |  |  |  |
| Sond                                                                                                    |  |  |  |  |  |  |

Step 3: Click on the "Set your password" Link to create your password.

| Rideshare Password R                                                                                    | Recovery Request                                                                                                    | Inbox ×               |              |  |  |  |
|----------------------------------------------------------------------------------------------------|----------------------------------------------------------------------------------------------------|-----------------------|--------------|--|--|--|
| RideMatch.info No Reply noreply@<br>to me, lalitagarcia185 👻                                            | RideMatch.info No Reply noreply@ridematch.info <u>via</u> smtpsendemail.com 8:57 AM (2 minutes ago) to me, lalitagarcia185 - |                       |              |  |  |  |
| <b>Ride</b> Match                                                                                       |                                                                                                    |                       |              |  |  |  |
| We have received your request, and password.                                                            | your personal profile has been                                                                                               | updated so that you m | ay set a new |  |  |  |
| Please proceed to the web page below to set your new password and log in:                               |                                                                                                    |                       |              |  |  |  |
| Set your password.                                                                                      |                                                                                                    |                       |              |  |  |  |
| Please note - the link in this email is only valid for 24 hours from the time that this email was sent. |                                                                                                    |                       |              |  |  |  |
| If you no longer wish to receive emails from this service, you may unsubscribe here.                    |                                                                                                    |                       |              |  |  |  |
| Ridematch is a joint partnership of a th                                                                | ree county region:                                                                                                    |                       |              |  |  |  |
| Los Angeles County Metropolitan                                                                         | Orange County                                                                                                    | Ventura County        |              |  |  |  |
| Transportation Authority                                                                                | Transportation Authority                                                                                                    | Transportation Commi  | ission       |  |  |  |
|                                                                                                    |                                                                                                    |                       |              |  |  |  |

Step 4: You will need to create and confirm your password and click on the continue button.

| Create a passwo                                                         | ord |  |  |  |
|-------------------------------------------------------------------------|-----|--|--|--|
| Please choose your password, then click on the button below to proceed. |     |  |  |  |
| Enter Password                                                          |     |  |  |  |
| Confirm New password                                                    |     |  |  |  |
|                                                                         |     |  |  |  |
| Continue                                                                |     |  |  |  |
|                                                                         |     |  |  |  |

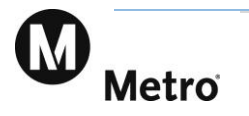

Once you see the green arrows, select "Continue".

| Create a password                                                       |  |  |  |  |
|-------------------------------------------------------------------------|--|--|--|--|
| Please choose your password, then click on the button below to proceed. |  |  |  |  |
| 🛛 🖉                                                                     |  |  |  |  |
| 🛛 🗸                                                                     |  |  |  |  |
|                                                                         |  |  |  |  |
| Continue                                                                |  |  |  |  |

You will receive a Registration Badge of completion.

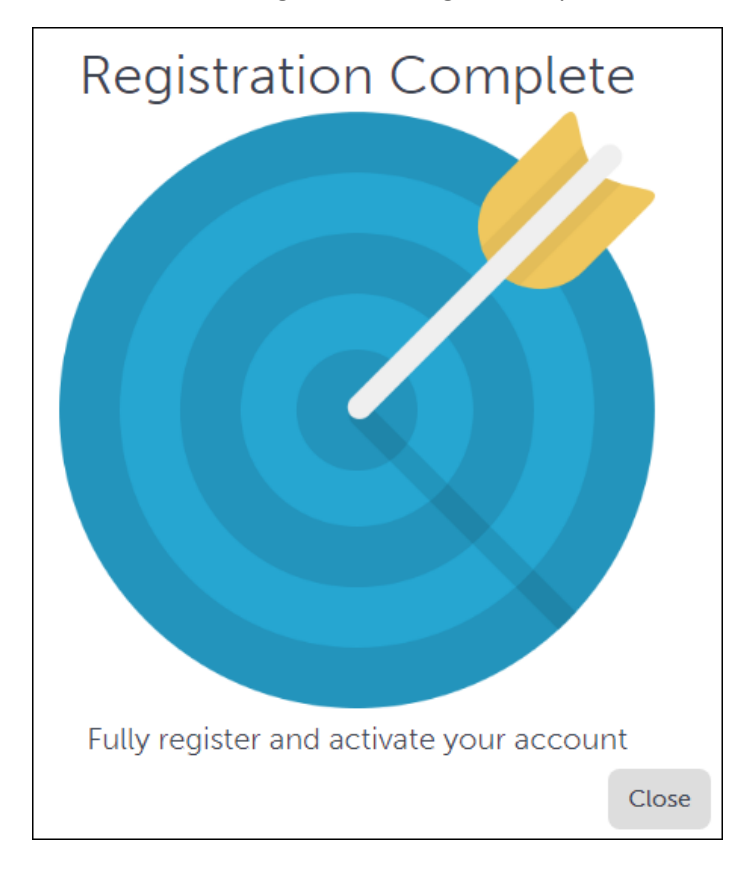

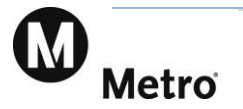

The next step is to set your account preferences. Click on "Go to your Profile".

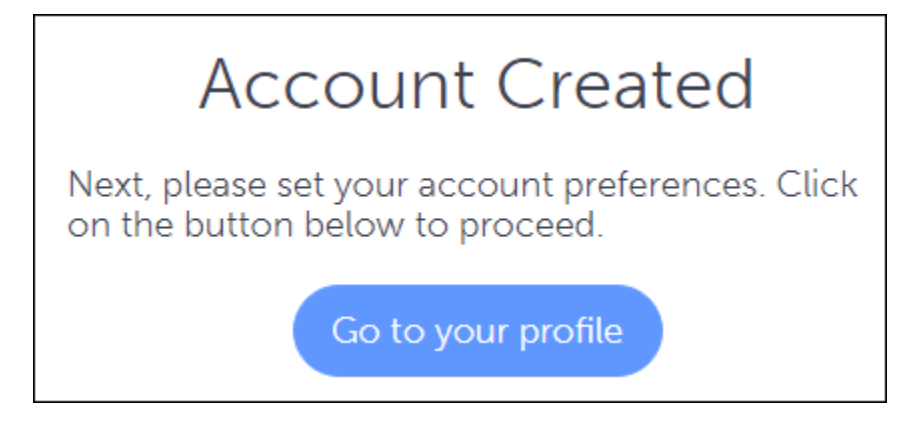

Select how you want to be contacted.

| My Ac                   | ccount         |        |
|-------------------------|----------------|--------|
| -                       |                | Return |
|                         |                |        |
|                         |                |        |
|                         |                |        |
|                         |                |        |
| Sandra                  | Garza          |        |
|                         |                |        |
| magarciav11@            |                |        |
| Phone Number            |                |        |
| f Link to Fac           | cebook account |        |
| Contact Me by           |                |        |
| 🗸 Email 📿 Text Message  | Phone          |        |
|                         |                |        |
| Use RideMatch for work? |                |        |
|                         |                |        |
| D                       | ONE            |        |
|                         |                |        |

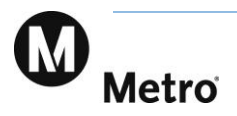

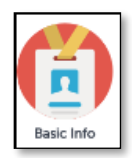

### **Basic Information**

On this screen you will be able to see your Basic information (email address, phone number and the contact method.)

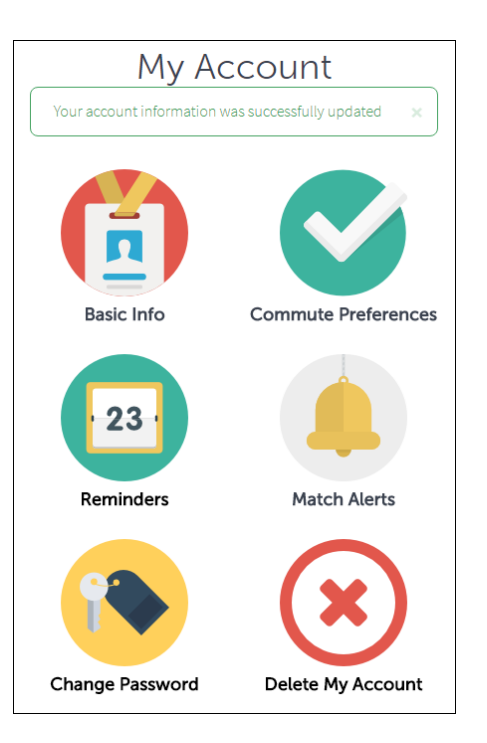

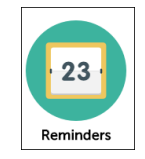

### Reminders

Commute Report Reminders are emails or text messages sent to you with a reminder to report your commute. You select the days and times you would like to receive reminders.

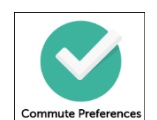

### **Commute Preferences**

Enter your Home Location, Work start and end time, Travel mode interest and select your matching preferences.

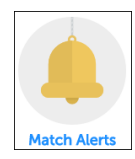

### **Match Alerts**

With new match alerts, you'll receive a text message or an email whenever new carpool or vanpool matches are found for your commute.

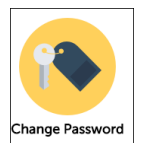

### **Change Password**

Change your password by entering your current password and creating a new one.

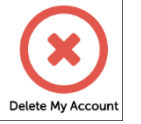

**Delete My Account** -When selecting to delete your account you will be ask if you are sure you want to delete your profile.

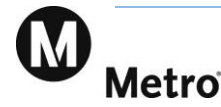

| RideMatch                                        |                                                                                                    | magarciav11@<br>Sign Out                                                               |
|--------------------------------------------------|----------------------------------------------------------------------------------------------------|----------------------------------------------------------------------------------------|
| SWITCH ROLES CREATE AN EVENT COMM                | NUTE MATCH LOCAL EVENTS MY ACCOUNT                                                                                                    | MY TRIPS CALENDAR COMMUTE CHALLENGES                                                   |
| DOCUMENTS HELP                                   |                                                                                                    |                                                                                        |
| e Map Satellite                                  |                                                                                                    | La Habra<br>East Whittier                                                              |
| Commute Match                                    |                                                                                                    | La Mirada 😗 🎯 🛞 🗄 🚼                                                                    |
| MANCHESTER Carpool Vanpool Transit               | 3<br>Regional A<br>Norwalk                                                                                                    | ashi La Mirada<br>quatics Center Ralph B<br>Clark Park<br>Laguna S<br>Lake Park        |
| bena Bike Partner Park & Ride                    | Paramount<br>Bellflower                                                                                                    | Full                                                                                   |
| Search Distances (mi)                            | er er er er er er er er er er er er er e                                                                                                    | Buena Park                                                                             |
| Around 3 Around 1 Along 0.5<br>Orig              | Cerritos                                                                                                    |                                                                                        |
| Match along my route                             | AKEWOOD CALL ARE CALL AND CALL ARE CALL ARE CALL | Cypress<br>College                                                                     |
| My Work Hours Ø 8:00 AM - 5:00 PM                | LGB OLD LAXEWOOD Gallens                                                                                                    | Adventure City                                                                         |
| Time Flexibility (min) 30                        | El Dorado Nature Center                                                                                                    | Cypress Disneyland Park Southi                                                         |
| My origin O Norwalk, CA 90650 Sig                | anal Hill California Los Alamitos                                                                                                    | Stanton Southwest PLATIN                                                               |
| My destination O 1250 Bellflower Blvd, Long Bead | ch,                                                                                                    | CONVENTION CENTER                                                                      |
| Park & Ride                                      | CITATERIC<br>CITALE AREA                                                                                                    | ANAHEIM                                                                                |
| Search within O Entire database                  |                                                                                                    | GROVE                                                                                  |
| California State University, Long                | B                                                                                                    | Carden Grove C2 + Bo                                                                   |
| Search                                           | BELMONT SHORE MARINA Seal Beach                                                                                                    | Westminster<br>Keyboard shortouts Map data 02022 Google Terms of Use Report a map endr |

Now you are ready to see who you can Rideshare with.

You have the option to match with commuters from work location or the entire database by selecting "Entire Database".

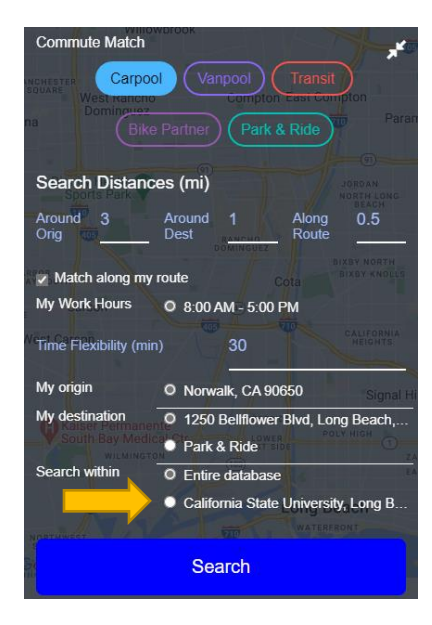

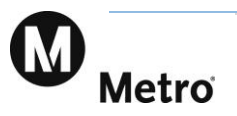

By selecting the mode, you want to match with, you will see a list of potential Rideshare matches.

| Commute Match                       | WOFOOK         |                       |                 | *                     |
|-------------------------------------|----------------|-----------------------|-----------------|-----------------------|
| SOUARE West Hanche<br>Dominguez     | Var            | ipool<br>Comi         | oton East Con   | pton                  |
| Bike                                |                |                       | rk & Ride       | (I) Paran             |
| Search Distanc                      | es (mi)        |                       |                 | JORDAN<br>NORTH LONG  |
| Around 3<br>Orig                    | Around<br>Dest | 1<br>RANCHE<br>OMINGU | Along<br>Route  | 0.5                   |
| Match along my                      | route          |                       |                 | BIXDY KNOLLS          |
| My Work Hours                       | O 8:00 A       | M - 5:                | 00 PM           |                       |
| <sup>//</sup> Time Flexibility (mir |                | 30                    | -               | CALIFORNIA<br>HEIGHTS |
| My o <mark>ri</mark> gin            | O Norwa        | alk, CA               | 90650           | Signal Hi             |
| My destination                      | O 1250         | Bellflo               | wer Blvd, Lon   | g Beach,              |
| South Bay Media<br>withingto        | • Park         | & Ride                |                 | T mish ()             |
| Search within                       | O Entire       | datab                 | ase             | EA                    |
|                                     | Califo         | rnia St               | tate University | Long B                |
| NUMBER TO T                         |                |                       |                 | ONT                   |
|                                     | Sea            | arch                  |                 |                       |

You can contact the commuter by email or phone and text them to see if they are interested in Ridesharing.

| rou                    | r commu                                        | te                                                                  |                               |                                      |                                                  |                                          |                                      |                                |                        |
|------------------------|------------------------------------------------|---------------------------------------------------------------------|-------------------------------|--------------------------------------|--------------------------------------------------|------------------------------------------|--------------------------------------|--------------------------------|------------------------|
| NAME                   |                                                | TO                                                                  |                               |                                      |                                                  | FROM                                     |                                      | SCHEDULE                       |                        |
| 8                      | Diane V. Bellflower Blvd, Long Beach, CA 90803 |                                                                     |                               |                                      | 90803                                            | Norwal                                   | lk, CA 90650                         | 8:00 AM ( +/-<br>5:00 PM ( +/- | 30 mins)<br>30 mins)   |
| Comm<br>Comm<br>the ma | pool Sea<br>nute origins ar<br>atch result bel | rch Result<br>re shown in the map<br>low. Click on a perso<br>PHONE | above wit<br>n's name<br>TO   | th green syn<br>to highlight<br>FROM | mbols. Amber symbols a<br>their commute on the m | re commute c<br>iap.<br>LAST<br>ACTIVITY | destinations. T<br>AUTO<br>AVAILABLE | The number on the symbo        | I refers to the number |
| NEW                    | 1. Jessica-<br>Marie<br>McClint                | <b>\$</b> (559) 736-492.                                            | Long<br>Beach,<br>CA<br>90803 | Long<br>Beach,<br>CA<br>90808        | 8:00 AM ( +/- 0 mins)<br>5:00 PM ( +/- 0 mins)   | 12/16/2022                               | 0                                    | ★ ★ ★ ★ ★ / 0<br>rev           | iews 🔀 🗜               |
|                        |                                                |                                                                     |                               |                                      |                                                  |                                          |                                      |                                |                        |

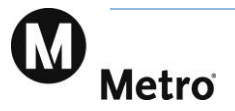

Track you commute, and you will be entered into a monthly drawing to win a gift card.

Go to Calendar and simply click and drag your commute mode over to the calendar during Rideshare Week or every month.

Ride Match CREATE A RIDE CREATE AN EVENT \* MY TRIPS CALENDAR HELP COMMUTE MATCH LOCAL EVENTS MY ACCOUNT

You can start tracking now and continue to do even after Rideshare Week! If you do, you'll be entered into the new Metro Rewards program that will qualify you for more awards and drawings each month!

| <b>Ride</b> M | latch                                                                                                    |                   |                    |                   |                      |                 | garcialalita43@gmai<br>Sign Out |  |
|---------------|----------------------------------------------------------------------------------------------------|-------------------|--------------------|-------------------|----------------------|-----------------|---------------------------------|--|
| CREATE        | AN EVENT CO                                                                                                    | MMUTE MATCH LOCAL | EVENTS MY ACCOUNT  | MY TRIPS CALEND   | AR COMMUTE CHALLE    | INGES DOCUMENTS | HELP                            |  |
|               |                                                                                                    |                   | Con<br>Learn how t | nmute Cale        | ndar<br>mplate here. |                 |                                 |  |
| *             | So far, you've saved 729.3 miles of vehicle travel, 0.29 tons of pollution and \$430.28 in cost. f y I   Show Details f |                   |                    |                   |                      |                 |                                 |  |
| Your Templa   | ates                                                                                                    |                   |                    |                   |                      |                 |                                 |  |
| Bus           |                                                                                                    | 8                 |                    |                   |                      |                 |                                 |  |
|               |                                                                                                    |                   |                    | Create a Template |                      |                 |                                 |  |
| <             | > today                                                                                                    |                   |                    | May               | 2022                 |                 |                                 |  |
|               | Sun<br>1                                                                                                    | Mon<br>1 2        | Tue<br>3           | Wed 4             | Thu<br>5             | Fri<br>6        | Sat 7                           |  |
|               |                                                                                                    | 🖶 Bus 🔇           | 🖶 Bus 🔇            |                   |                      |                 |                                 |  |
|               | 8                                                                                                    | 3 9               | 10                 | 11                | 12                   | 13              | 14                              |  |
|               | 15                                                                                                    | 5 16              | 17                 | 18                | 19                   | 20              | 21                              |  |
|               | 22                                                                                                    | 2 23              | 24                 | 25                | 26                   | 27              | 28                              |  |
|               |                                                                                                    |                   |                    |                   |                      |                 |                                 |  |
|               | 29                                                                                                    | 30                | 31                 |                   |                      |                 | 4                               |  |
|               |                                                                                                    |                   |                    |                   |                      |                 | 11                              |  |

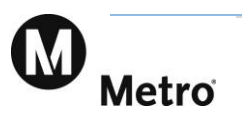

### **Report a Trip**

Reporting a trip is simple. Just click or touch the date and the following 'widget' appears:

| Your Trips For 5/10/2022                                                  |        |  |  |  |  |
|---------------------------------------------------------------------------|--------|--|--|--|--|
| No trips have been created for this<br>Please select a template or create | a trip |  |  |  |  |
| Select a Trip Template                                                    | ~      |  |  |  |  |
| Create a trip                                                             |        |  |  |  |  |
| Select a type                                                             | ~      |  |  |  |  |
| Select a mode                                                             | ~      |  |  |  |  |
| Miles                                                                     |        |  |  |  |  |
| 182.32                                                                    |        |  |  |  |  |
| Submit                                                                    | Close  |  |  |  |  |

Under "create a trip record" select...

- 1. Select a trip type such as round trip (to work), one-time trip, etc.
- 2. Select a mode (the means by which you traveled) such as carpool, transit, etc.
- 3. Confirm the trip distance.

Once you 'submit' your trip is entered on the calendar.

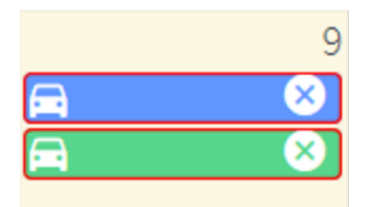

At any time you can review the trips you reported by touching or clicking on them. As you do so, you'll see a summary of the info about the trip you selected.

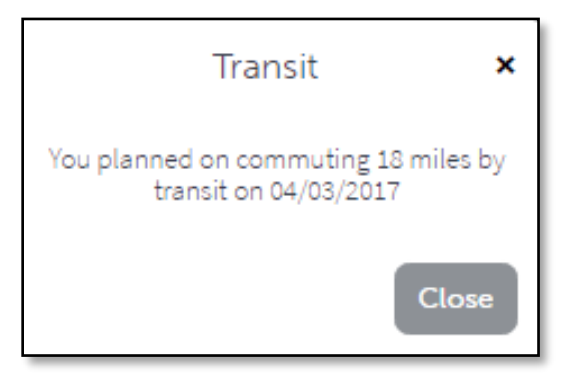

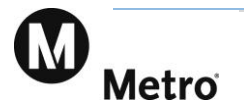

### Create a Template

Does your regular commute involve more than one mode? Perhaps you might be driving alone, then picking up a carpool partner and driving to a train station. From there you are taking the train to work.

You could separately enter each of the drive alone, carpool and transit trips, but this will get tedious if you do it every day. To help with this, create a trip template that stores all of these details in one simple entry.

First, touch or click 'create a template.' Enter the mode of transportation you are tracking.

1. Give your template a name, such as 'carpool, bike, or vanpool.'

| Create a Template                                  | ×      | Create a Template ×                |
|----------------------------------------------------|--------|------------------------------------|
| Norwalk to California State University, Long Beach |        | Carpool                            |
| No trip segments have been created                 | Z.     | No trip segments have been created |
| Select a type                                      | $\sim$ | Round Trip V                       |
| Select a mode                                      | × 3    | Carpool                            |
| Miles                                              | 4.     | Miles                              |
| 13.2                                               | 5.     | 13.2                               |
| Add Segment                                        | 6.     | Add Segment                        |
| Save Cancel                                        | 8.     | Save Cancel                        |

- 2. For each part of your commute, select the type, mode and distance. For example, if your first part is 3 miles of driving alone, select "round trip", "drive alone", and "3 miles", then click the "plus". This will add in the drive alone part.
- 3. Repeat this for the carpool part, and then the transit part, indicating the mileage for each mode.
- 4. Once you've done so, you will have a template liking like the one below.

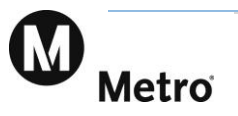

| Create a Template                  | × |                                                         |
|------------------------------------|---|---------------------------------------------------------|
| Carpool                            |   |                                                         |
| No trip segments have been created |   |                                                         |
| Round Trip                         |   | Click 'Add Round Trip                                   |
| Carpool                            |   | Click 'Add the mode of transportation you are tracking. |
| Miles<br>182.32                    |   |                                                         |
| Add Segment                        |   | Click 'Add Segment' to save your template.              |
| Save Cancel                        |   |                                                         |

Don't forget to click on the "Save" button after selecting the type and mode of the templaete.

| Create a Template | :       | ¢ |                                                         |
|-------------------|---------|---|---------------------------------------------------------|
| Bus               |         | ] |                                                         |
| Bus Miles: 182.32 | Q       |   |                                                         |
| Bus Miles: 182.32 | 8       |   |                                                         |
| Select a type     | ~       |   | Click 'Add Round Trip                                   |
| Select a mode     | ~       |   | Click 'Add the mode of transportation you are tracking. |
| Miles             |         |   | C C                                                     |
| 182.32            |         |   |                                                         |
| Add S             | Segment | _ |                                                         |
| Save              | Cancel  |   |                                                         |

Please let us know if you have any questions or assistance by calling us at 213.922.2811 or email CommuterOptions@metro.net

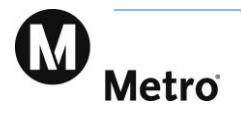